Stap 1. Log in bij EURflex Konnekt (https://eurflex-kk.kentro.nl) met je e-mail en wachtwoord.

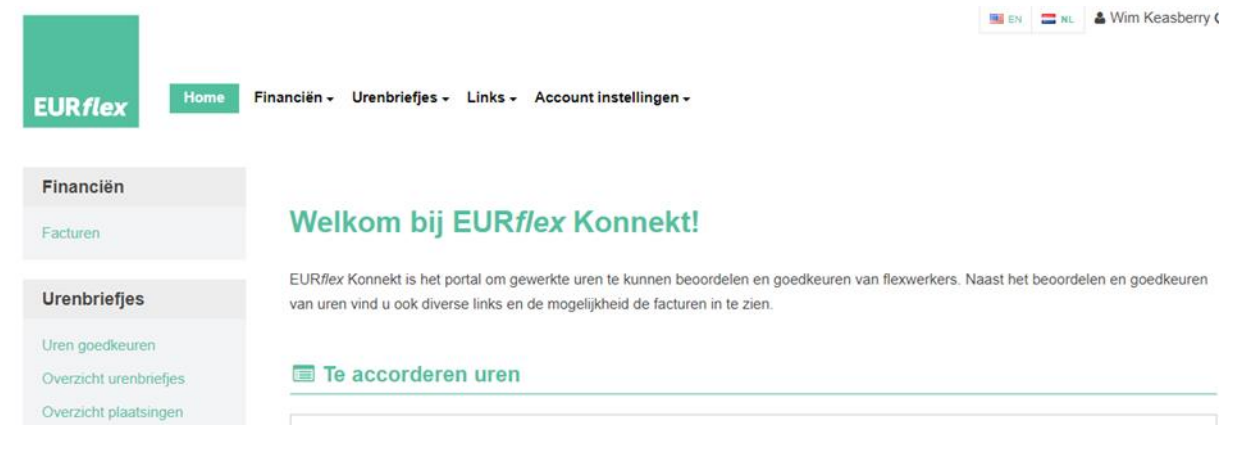

Stap 2. Klik op Uren goedkeuren

|                                                                    | EN. ZNL & Wim Keasberry (                                                                                                    |
|--------------------------------------------------------------------|----------------------------------------------------------------------------------------------------|
| EUR <i>flex</i>                                                    | Financiën - Urenbriefjes - Links - Account instellingen -                                                                                                    |
| Financiën                                                          |                                                                                                    |
| Facturen                                                           | Welkom bij EURflex Konnekt!                                                                                                    |
| Urenbriefjes                                                       | EURflex Konnekt is het portal om gewerkte uren te kunnen beoordelen en goedkeuren van flexwerkers. Naast het beoordelen en goedkeuren<br>van uren vind u ook diverse links en de mogelijkheid de facturen in te zien. |
| Uren goedkeuren<br>Overzicht urenbriefjes<br>Overzicht plaatsingen | Te accorderen uren                                                                                                    |

#### Stap 3. Te accorderen uren

In het onderstaande scherm verschijnt/verschijnen het/de urenbriefje(s).

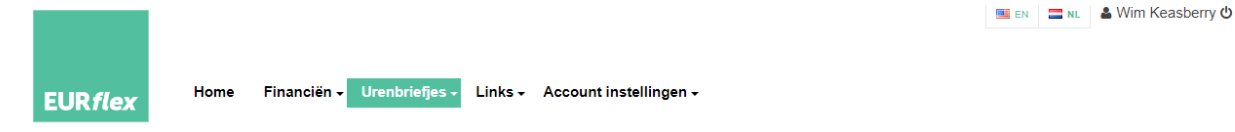

### Te accorderen uren

Controleer de volgende uren en accordeer deze indien correct. Klik op de naam van een flexkracht voor meer details (of om uren af te wijzen).

| ☐ Jaar-Week ♦ Flexkracht ♦ | Organisatie en kostenplaats 🖨 | Loon € | Tarief € | Totaal uren | Regulier | Overig |  |
|----------------------------|-------------------------------|--------|----------|-------------|----------|--------|--|
| 2024 34                    |                               | 15,90  | 30,67    | 24,00       | 24,00    | 0,00   |  |
| 2024 34                    |                               | 16,35  | 34,16    | 24,00       | 24,00    | 0,00   |  |
| 2024 34                    |                               | 15,90  | 30,67    | 11,00       | 11,00    | 0,00   |  |

Accordeer de geselecteerde urenbriefje(s) 0 urenbriefje(s) goedkeuren

Je kunt op 2 manieren uren goedkeuren. Beide manieren zijn beschreven in stap 3a en stap 3b.

Stap 3a. Per urenbriefje goedkeuren

Klik op de naam van de Flexkracht (blauwe pijl). Het urenbriefje wordt nu geopend.

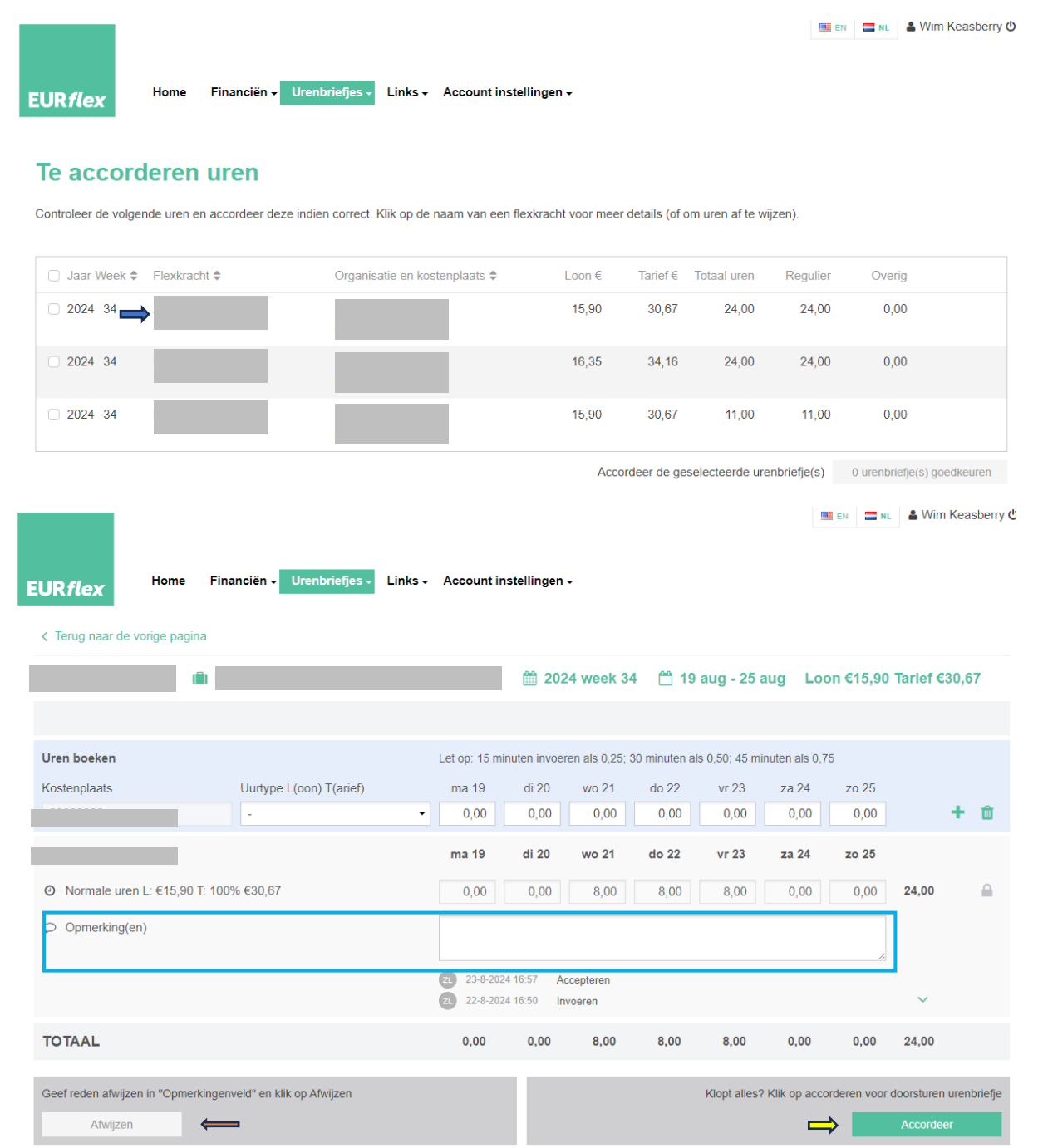

Controleer het urenbriefje en accordeer deze als de uren goed zijn (gele pijl).

Als de uren niet akkoord zijn, dan moet in het opmerkingenveld (lichtblauwe kader) een reden van afwijzing worden gegeven. Klik daarna op afwijzen (oranje pijl).

#### Stap 3b. Meerdere urenbriefje tegelijk goedkeuren

|                                                                    |                                                |                    |                 |                  | EN          | N 🚍 NL 🕯     | 🛔 Wim Keasberry ( |
|--------------------------------------------------------------------|------------------------------------------------|--------------------|-----------------|------------------|-------------|--------------|-------------------|
| URflex Home Financiën -                                            | Urenbriefjes - Links - Account instell         | ingen <del>-</del> |                 |                  |             |              |                   |
| Te accorderen uren<br>Controleer de volgende uren en accordeer dez | e indien correct. Klik op de naam van een flex | kracht voor meer   | r details (of o | om uren af te wi | jzen).      |              |                   |
|                                                                    | Organisatie en kostenplaats 🗢                  | Loon €             | Tarief€         | Totaal uren      | Regulier    | Overig       |                   |
| ☑ 2024 34                                                          |                                                | 15,90              | 30,67           | 24,00            | 24,00       | 0,00         |                   |
| ✓ 2024 34                                                          |                                                | 16,35              | 34,16           | 24,00            | 24,00       | 0,00         |                   |
| ₹ 2024 34                                                          |                                                | 15,90              | 30,67           | 11,00            | 11,00       | 0,00         |                   |
| Accordeer de geselecteerde urenbriefje(s)                          |                                                |                    |                 |                  | nbriefje(s) | 3 urenbriefj | je(s) goedkeuren  |

Zet in het groene kader het 'vinkje' aan en alle urenbriefjes krijgen dan automatisch ook een vinkje. Hierna kunnen de urenbriefjes in 1 keer worden goedgekeurd in het paarse kader.

#### Let op:

Zet wekelijks op maandag een afspraak in Outlook dat urenbriefjes voor 4 uur in de middag goedgekeurd moeten worden!

### Overzicht urenbriefjes en plaatsingen

### Urenbriefjes:

EURflex Konnekt biedt naast het goedkeuren van urenbriefjes ook de mogelijkheid om een overzicht in te zien van alle urenbriefjes waar jij de goedkeurder van bent. Zie onderstaande schermprint. Je kunt op naam zoeken, maar ook jaartal en weeknummer.

|                        |                                |                               | 🔤 EN | NL NL | & Wim Keasberry |
|------------------------|--------------------------------|-------------------------------|------|-------|-----------------|
| EUR <i>flex</i> Home   | Financiën - Urenbriefjes - L   | inks - Account instellingen - |      |       |                 |
| Financiën              | Overzicht ure                  | nhriefies                     |      |       |                 |
| Facturen               | overzient dre                  | noneijes                      |      |       |                 |
|                        | Gebruik het filter om urenbrie | fjes te vinden                |      |       |                 |
| Urenbriefjes           | Elexkracht                     | Klik hier om te zoeken        |      |       |                 |
| Uren goedkeuren        | riolation                      |                               |      |       |                 |
| Overzicht urenbriefjes | Jaar                           | 2024 -                        |      |       |                 |
| Overzicht plaatsingen  | Periode                        | Week •                        |      |       |                 |

### Plaatsingen:

Een overzicht van alle plaatsingen in EURflex Konnekt is ook mogelijk. Er kan gezocht worden op flexkracht, kostenplaats en jaar. Zie onderstaande schermprint.

|                                                                    |                                 |                                |   | 🛄 EN | III NL | 🆀 Wim Keasberry 😃 |
|--------------------------------------------------------------------|---------------------------------|--------------------------------|---|------|--------|-------------------|
| EUR <i>flex</i> Home                                               | Financiën - Urenbriefjes - Li   | inks - Account instellingen -  |   |      |        |                   |
| Financiën                                                          | Overzicht plaa                  | atsingen                       |   |      |        |                   |
| Facturen                                                           | Gebruik het filter om plaatsing | gen te vinden                  |   |      |        |                   |
| Urenbriefjes                                                       | Flexkracht                      | Klik hier om te zoeken         | v |      |        |                   |
| Uren goedkeuren<br>Overzicht urenbriefjes<br>Overzicht plaatsingen | Kostenplaats<br>Jaar            | Klik hier om te zoeken<br>2024 | Y |      |        |                   |